# WebAssign.

# STUDENT QUICK START GUIDE

This Quick Start Guide provides information to help you start using WebAssign®.

### ENROLL

Either your instructor enrolled you in a class and created a WebAssign account for you, or she gave you a class key to enroll yourself and create your own account, if needed.

- I have a class key
- 1. Go to www.webassign.net and click Have a class key?.
- 2. Enter the class key your instructor gave you and click **Submit**.
- If the correct class and section is listed, click Yes, this is my class.
  Either provide your existing WebAssign account information or create a new account.
  - Select I already have a WebAssign account, enter your account information, and click Continue.
- Select I need to create a WebAssign account, enter the requested information, and click Create My Account.

I do not have a You are already enrolled and can log in with your WebAssign account. class key

## LOG IN

These instructions apply for most schools. Some schools use alternative login sites.

- 1. Go to www.webassign.net.
- 2. Type your Username, Institution code, and Password.

If you did not receive a password, click Forgot your password and create a password.

- 3. Click Log In.
- 4. If you are enrolled in more than one class, select a class from the My Classes menu.

Note: The first time you log in, change your password.

If you can't log in to WebAssign:

- Look Up Your Username
  - Reset Your Password

## **PURCHASE ACCESS**

WebAssign gives you free access for two weeks after the start of class. To continue using WebAssign after that, either enter an access code or purchase access online.

- Note: An Access Code included with some textbooks verifies that you have already purchased WebAssign access.
- I have an access code
- 2. Log in to WebAssign.
- 3. Select enter an access code.
- 4. Select your access code prefix.
- 5. Enter your access code and click Continue.
- I do not have an access code 2. Soloct numbers acc
  - 2. Select purchase access online and click Continue.
  - Select items, confirm any license agreements, and click Enter payment information.
  - In the PayPal page, provide your payment and contact information and click Continue.

1. Confirm your code is valid on the Access Card Prefix Check page.

- 5. Review your order and click Complete Purchase.
- 6. Close your receipt and start working in WebAssign.

## LEARN

Your current assignments are listed on the **Home** page for each class.

- 1. Click the assignment name.
- 2. Answer the assignment questions.
  - WebAssign supports many different question types. Some questions display a tools palette or open in a new window.
- 3. Submit your answers.
- 4. Review your marks and feedback.

Usually you will see 🗸 or 🗙 for each answer.

- 5. Change your incorrect answers and submit again.
- 6. When you are done, always click Log out.

#### SYSTEM REQUIREMENTS

WebAssign is tested and supported for the following Web browsers:

Mozilla<sup>®</sup> Firefox<sup>®</sup>, version 12 or later Windows<sup>®</sup>, Mac<sup>®</sup> OS X, Linux<sup>®</sup>

Internet Explorer<sup>®</sup>, version 9 or later Windows

Google<sup>®</sup> Chrome™, version 19 or later Windows, Mac OS X

**Apple<sup>®</sup> Safari<sup>®</sup>, version 6 or later** Mac OS X, iOS 6 or later on iPad<sup>®</sup>

#### **BROWSER SETTINGS**

Configure the following settings in your Web browser.

- Allow cookies and pop-up windows from www.webassign.net.
- If you are accessing WebAssign from Blackboard, accept third-party cookies.
- Do not allow your browser to store your WebAssign password.

#### **CUSTOMER SUPPORT**

- Online help: click (?)
- Call: (800) 955-8275
- Submit a customer support request

The WebAssign Customer Support staff cannot:

- change your username or
- passwordgive extensions
- change your score
- give you extra submissions
- help you with the content of
- assignmentsresolve problems with PayPal payments

#### **PAYPAL SUPPORT**

For payment problems, contact PayPal at paypal.com or 1-402-935-2050.

#### MORE INFORMATION

Search the online help for answers to most questions.

- Student Quick Start Guide for Blackboard
- Your WebAssign Account
- Log in
- Your Home Page
- System Requirements for WebAssign
- Enrollment in WebAssign Classes
- Purchase WebAssign Access

© 2014 Advanced Instructional Systems, Inc. (revised January 2014)